#### الرياض المالية rıyad capıtal

To update your information through Riyad Capital Online, please follow the steps:

- Navigate to "Subscription and Settings" from the main menu
- Then click on "Information Update"

| Home                                     | Investing       | Market Research | Accounts               | Subscriptions and Settings | Support       |                |       |
|------------------------------------------|-----------------|-----------------|------------------------|----------------------------|---------------|----------------|-------|
| TASI (O                                  | pen)            |                 | .                      | Service Subscriptions      |               |                |       |
| 39,150                                   | 5.61 🔷 1,178.66 | 5 (3.10%)       | <u> </u>               | Alerts                     |               |                | ي ا   |
| Alaa                                     | UAT             |                 |                        | Statement Options          |               | .0             | Tota  |
|                                          |                 |                 |                        | Personal Information       |               | 94             | 5,15( |
|                                          |                 |                 |                        | Change Password            |               |                |       |
| the second second with the second second |                 |                 | Suitability Assessment |                            | 0200<br>,832. | 014723 (<br>01 |       |
| international Frading 14723-3            |                 |                 |                        | Information Update         |               |                |       |
|                                          |                 |                 |                        |                            |               |                |       |

As shown in the below screenshot, updating customer information will go through four steps. The first step is for basic customer information (Basic & Employment), then the Investment details. After that, Client Suitability and the last step is to review the information.

### Basic & Employment (1/3)

| Basic & Employment 113                                                                                                    |   | ails             | Client Suitability |              | Review                                |                                                                                                    |  |
|----------------------------------------------------------------------------------------------------|---|------------------|--------------------|--------------|---------------------------------------|----------------------------------------------------------------------------------------------------|--|
| Hello Ahmad Ahmad,                                                                                                    |   |                  |                    |              |                                       |                                                                                                    |  |
| Please click here to view your primary details. We would like you to kindly provide the rest of the required information. |   |                  |                    |              |                                       |                                                                                                    |  |
| Education level *                                                                                                    |   | Marital Status * |                    | No. of depen | dents *                               |                                                                                                    |  |
| Diploma                                                                                                    | Ψ | Married          | ▼                  | 0            |                                       |                                                                                                    |  |
| Country of Birth                                                                                                    |   | City of Birth    |                    |              |                                       |                                                                                                    |  |
| Germany                                                                                                    |   | Amman            |                    |              |                                       |                                                                                                    |  |
| Do you have an additional Nationality?                                                                                    |   |                  |                    |              |                                       |                                                                                                    |  |
| FATCA Information e                                                                                                    |   |                  |                    |              |                                       |                                                                                                    |  |
| Are you a Tax payer in another country?                                                                                   |   | E-Signature      |                    |              |                                       |                                                                                                    |  |
| 🔾 Yes 💿 No                                                                                                    |   | Ahmad Ahmad      |                    |              |                                       |                                                                                                    |  |
| Address Information (Correspondence Address)                                                                              |   |                  |                    |              |                                       |                                                                                                    |  |
| Work Address                                                                                                    |   |                  |                    |              | ~                                     | ×                                                                                                    |  |
| Outside KSA Address                                                                                                    |   |                  |                    |              | · · · · · · · · · · · · · · · · · · · | <ul> <li>Image: A start of the start of the start of</li></ul> |  |

Next Cancel

## Below are the customer details fetched from Riyad Bank system

| isic Information                                                     |               |                   |                 |  |  |  |
|----------------------------------------------------------------------|---------------|-------------------|-----------------|--|--|--|
| Title                                                                | Mr.           | First Name        | Ahmad           |  |  |  |
| Father Name                                                          | Ahmad         | Grandfather Name  | Adhmad          |  |  |  |
| Family Name                                                          | Ahmad         | DOB               | 01/10/1988      |  |  |  |
|                                                                      |               |                   |                 |  |  |  |
| Nationality                                                          | Saudi Arabia  | ID Type           | Unknown Id Type |  |  |  |
| ID Number                                                            | 2458992811    | Issue Date        | 10/10/2015      |  |  |  |
| Expiry Date                                                          | 10/10/2020    | Place Of Issuance | ابها            |  |  |  |
| Mobile <b>❷</b>                                                      | 9660540000000 |                   |                 |  |  |  |
| Please visit the branch if you wish to change any of the above data. |               |                   |                 |  |  |  |

# Basic & Employment (2/3)

| Basic & Employment 2/3  | C Investment | Details                               | Client Suitability |        | Review             |  |
|-------------------------|--------------|---------------------------------------|--------------------|--------|--------------------|--|
| Employment Status *     |              | Specify Employment Status             |                    | Emplo  | yer *              |  |
| Employed ·              |              |                                       |                    | بدائ   | <u>مانب</u>        |  |
| Position *              |              | Duration of Service *                 |                    | Month  | ly Income * 🛛      |  |
| Private Sector Employee |              | 0 - 10 yrs 💌                          |                    | 1500   | 15000              |  |
| Annual Income * 🛛       |              | Net Wealth * 🛛                        |                    |        |                    |  |
| < SAR 1 Million *       |              | > SAR 3 Million and < SAR 4 Million * |                    |        |                    |  |
| Source of Income * 0    |              | Business Source of Income             |                    | Others | s Source of Income |  |
| Job ×                   |              |                                       |                    |        |                    |  |
| Source of Wealth * 🛛    |              | Business Source of Wealth             |                    | Others | s Source of Wealth |  |
| Saving ×                |              |                                       |                    |        |                    |  |
| Next Back Cancel        |              |                                       |                    |        |                    |  |

### Information Update manual through Riyad Capital Online

### Basic & Employment (3/3)

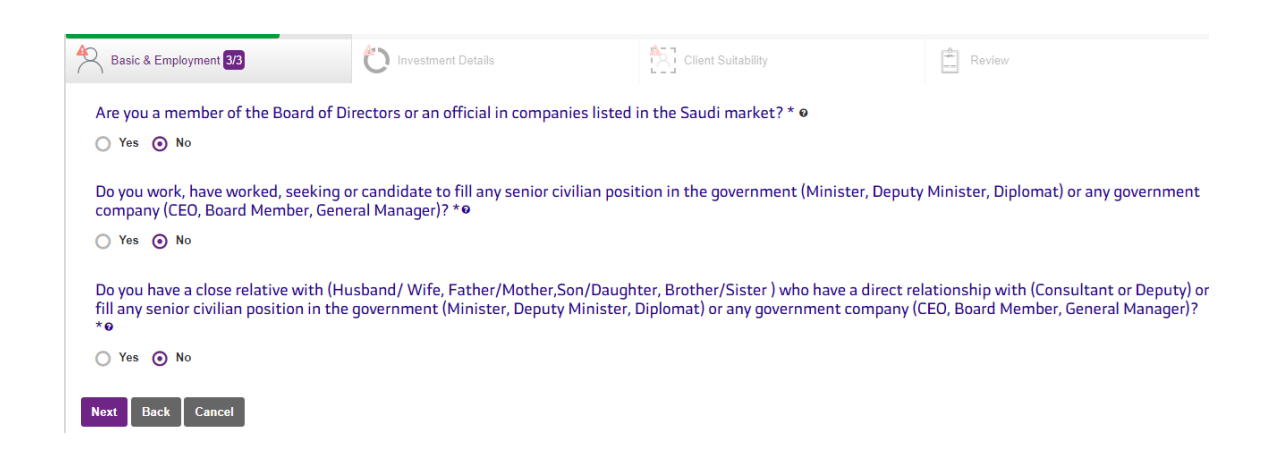

### **Investment details**

to select the current customer investment along with the corresponding amounts

| Basic & Employment 3/3                                                                               | stment Details                                               | Review      |
|----------------------------------------------------------------------------------------------------|--------------------------------------------------------------|-------------|
| Current Investment Portfolio Details<br>Please select your current investments and enter the corresp | ponding amounts. The total will be calculated automatically. |             |
|                                                                                                    | Please select your current investments Select                | ¥           |
| Stocks * •                                                                                           | Foreign Curre                                                | ncies * •   |
| Enter your Investment amount<br>768                                                                  | Enter your Invest                                            | ment amount |
|                                                                                                    |                                                              |             |
|                                                                                                    |                                                              |             |
|                                                                                                    |                                                              |             |

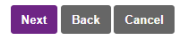

Total: 869.00 SAR

# **Client suitability**

| Basic & Employment 3/3                                                                                                    | O Investment Details                                                                                                 | Client Suitability            | Review           |
|----------------------------------------------------------------------------------------------------|----------------------------------------------------------------------------------------------------|-------------------------------|------------------|
| How is your Investment knowledge ar                                                                                                    | nd Experience? * 🛛                                                                                                   |                               |                  |
| ⊙ Limit ○ Good ○ Excellent                                                                                                    |                                                                                                    |                               |                  |
| How Risk taking are you? * 🛛                                                                                                    |                                                                                                    |                               |                  |
| ⊙ Low ○ Medium ○ High                                                                                                    |                                                                                                    |                               |                  |
| Please distribute the risk percentage                                                                                                    | of your ideal investment portfolio. The total percenta                                                               | age must be equal to 100% * 🛛 |                  |
| Risk Percentage for :                                                                                                    |                                                                                                    |                               |                  |
| Debt Instruments (Bonds)                                                                                                    | Investment Funds @                                                                                                   |                               | Trade Financing® |
|                                                                                                    | 100 %                                                                                                    | 0 %                           | 0 %              |
|                                                                                                    |                                                                                                    |                               |                  |
| Total: 100% 🗸                                                                                                    |                                                                                                    |                               |                  |
| Total: 100% ✓<br>What are your Investment Objectives                                                                                                    | ?*•                                                                                                    |                               |                  |
| Total: 100% ✓<br>What are your Investment Objectives<br>⊙ Capital Protection ○ Income ○ Capita                                                                                                    | ?•• •<br>al Appreciation () Balance                                                                                  |                               |                  |
| Total: 100% ✓<br>What are your Investment Objectives<br>⊙ Capital Protection ○ Income ○ Capital<br>What are your favorite Investment As                                                                                                    | ?*• •<br>J Appreciation ) Balance<br>sets? *                                                                         |                               |                  |
| Total: 100% ✓<br>What are your Investment Objectives<br>ⓒ Capital Protection ○ Income ○ Capita<br>What are your favorite Investment As<br>☑ Assets in Foreign Currencies ■ Assets in                                                                                                    | ?*•<br>al Appreciation O Balance<br>sets?*<br>SAR                                                                    |                               |                  |
| Total: 100%       ✓         What are your Investment Objectives:       ©         © Capital Protection       Income       Capital         What are your favorite Investment As       ✓       Assets in Foreign Currencies       Assets in What is the expected number of monitority of the set of the set of t | ?*•<br>al Appreciation ) Balance<br>sets?*<br>SAR<br>thly transactions?*                                             |                               |                  |
| Total: 100%       ✓         What are your Investment Objectives:       O Capital Protection O Income O Capita         What are your favorite Investment As       Assets in Foreign Currencies Assets in         What is the expected number of mont       20002                                                                                                    | ?*•<br>al Appreciation O Balance<br>sets?*<br>SAR<br>thly transactions?*                                             |                               |                  |
| Total: 100%       ✓         What are your Investment Objectives       O Capital Protection O Income O Capita         What are your favorite Investment AS       Assets in Foreign Currencies Assets in         What is the expected number of moni       20002         What is the maximum expected value                                                                                                    | ?*•<br>al Appreciation Balance<br>sets?*<br>sAR<br>thly transactions?*<br>e of total transactions per month in SAR?* |                               |                  |

The last page is to review all the entered/fetched details and then submit to update the information after investment account T&C agreement

| Basic & Employment 3/3                                                    | O Investment Details                              | Client Suitability | Review |  |  |  |  |
|---------------------------------------------------------------------------|---------------------------------------------------|--------------------|--------|--|--|--|--|
| Please review all the information carefully before submitting             |                                                   |                    |        |  |  |  |  |
| Basic & Employment                                                        |                                                   |                    | ~      |  |  |  |  |
| O Investment Details                                                      |                                                   |                    | ~      |  |  |  |  |
| Client Suitability                                                        |                                                   |                    | ~      |  |  |  |  |
| I hereby confirm that I have read and accepted the     Submit Back Cancel | e terms and conditions of the investment account. |                    |        |  |  |  |  |
|                                                                           |                                                   |                    |        |  |  |  |  |
|                                                                           |                                                   |                    |        |  |  |  |  |
| Thank You!                                                                |                                                   |                    |        |  |  |  |  |
| Dear Mr. Ahmad Ahmad, your request for KY                                 | C Update has been submitted successfully.         |                    |        |  |  |  |  |
| A Print A Download Go to Home                                             |                                                   |                    |        |  |  |  |  |